## Re-open issue when a new comment is added

## On this page

Issue event | Boolean condition | User condition | Transition issue | Screencast | Import the example | Related examples

## Use case

When an issue has been done and a new comment is added to it, you can add this rule to automatically re-open this issue.

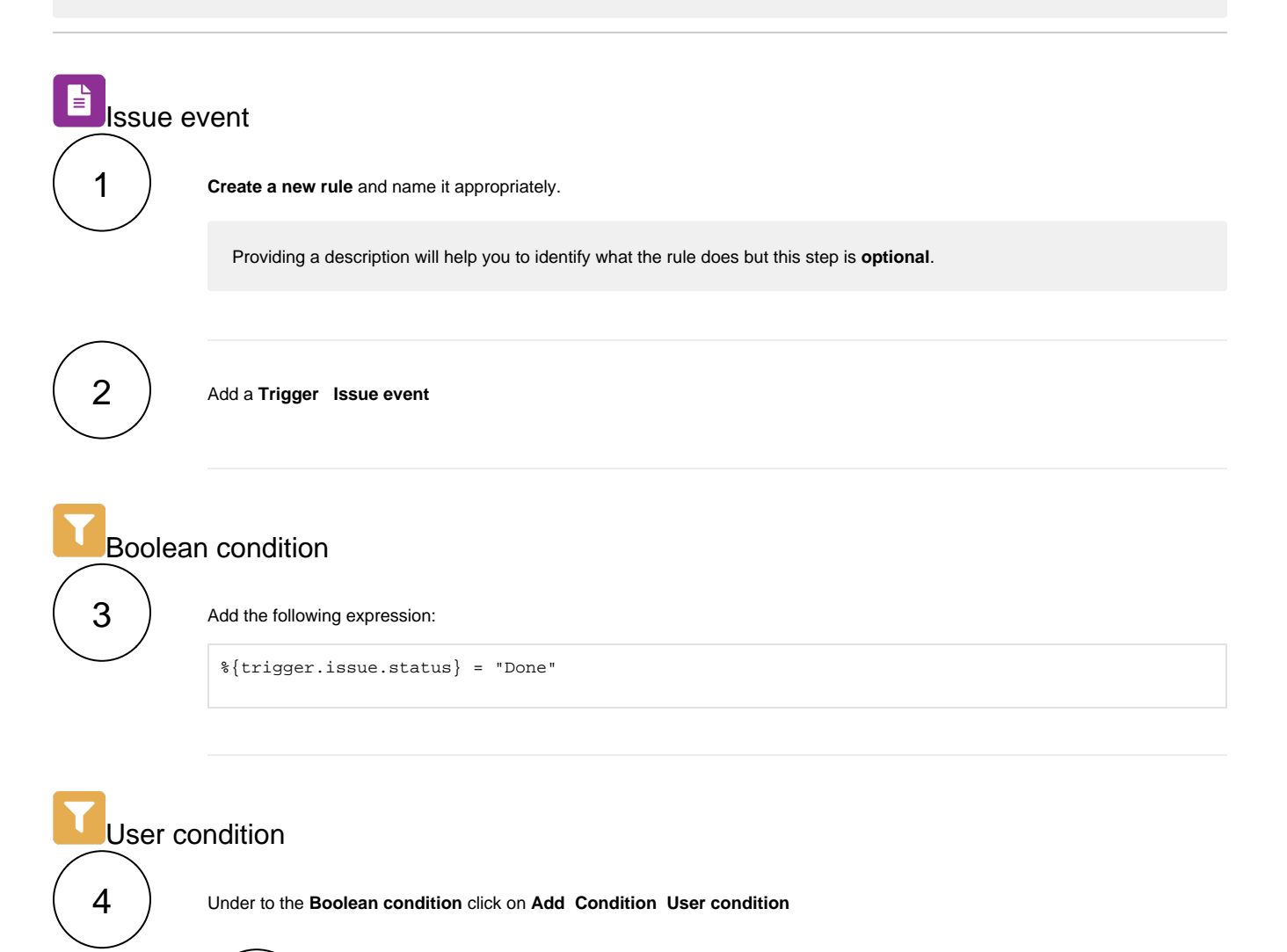

1 Set the user to evaluate to User in field and choose Last commenter. 2

Set the user(s), user is in group(s), or user is in project role(s) to check against.

This step is **optional**. Selecting specific users, groups or roles will make sure that this rule is only executed if the comment was added by the selected users.

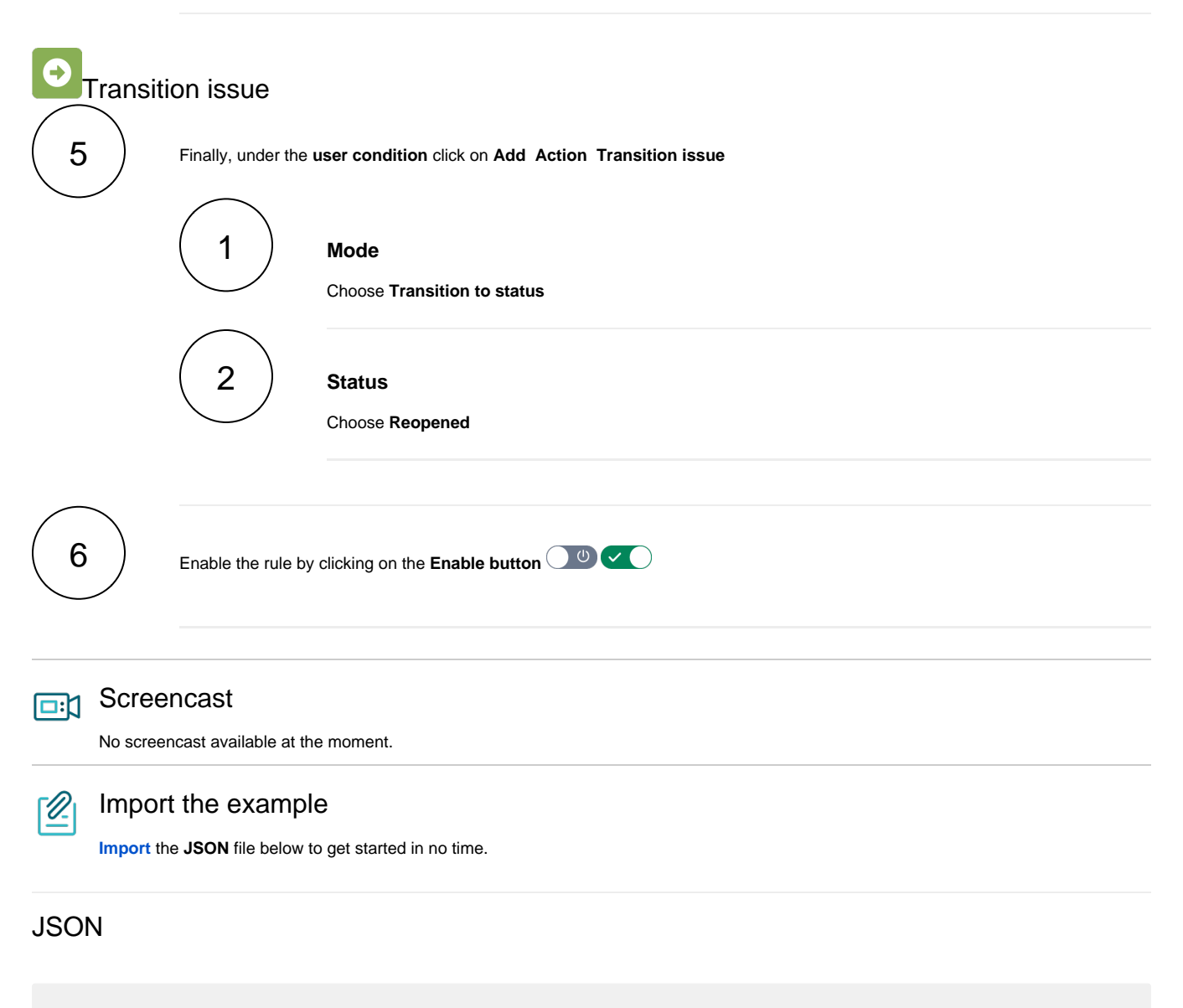

After importing the JSON file, make sure to **check** the **configuration** of the rule. Non-existing configuration elements (issue types, fields, values etc.) will be highlighted.

```
{
"name": "Re-open issue when a new comment is added",
"description": "",
"creator": "admin",
"status": false,
"triggerData": "6",
"triggerType": "ISSUE_EVENT",
"configuration": {
"refs": [
"issue",
"system",
"trigger.issue",
"trigger.parent"
],
"triggerType": "6"
},
```

```
"children": [
{
"sequence": 0,
"type": "BOOLEAN_CONDITION",
"ruleEntityType": "CONDITION",
"configuration": {
"refs": [
"issue",
"project",
"system",
"trigger",
"trigger.issue",
"trigger.parent"
],
"expression": "%{trigger.issue.status} = \"Done\"",
"expressionParsingMode": "logical",
"actingUser": "field_00020"
},
"children": null,
"hasChildren": false
},
{
"sequence": 1,
"type": "USER_CONDITION",
"ruleEntityType": "CONDITION",
"configuration": {
"refs": [
"issue",
"project",
"system",
"trigger",
"trigger.issue",
"trigger.parent"
],
"userOption": "currentUser",
"checkOption": "group",
"group": [
"jira-administrators",
"jira-servicedesk-users",
"jira-software-users"
]
},
"children": null,
"hasChildren": false
},
{
"sequence": 2,
"type": "TRANSITION_ISSUE",
"ruleEntityType": "ACTION",
"configuration": {
"refs": [
"issue",
"project",
"system",
"trigger",
"trigger.issue",
"trigger.parent"
],
"option": "status",
"status": "10000",
"actingUser": "field_00020"
},
"children": null,
"hasChildren": false
}
],
"hasChildren": true
}
```

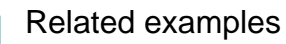

| Title                                                    | Automated action                                                 | JWT feature   | Label      |
|----------------------------------------------------------|------------------------------------------------------------------|---------------|------------|
| Copy the parent issue comments to its sub-tasks          | Add comment action                                               | <b>\$</b>     |            |
| Remind users to close inactive issues                    | Add comment action                                               | <del>የ</del>  | STAFF PICK |
| Add comment after seven days in the same status          | Add comment action                                               | <b>\$</b>     |            |
| Re-assign issues and leave a comment                     | Add comment action<br>Assign issue action                        | <b>\$</b>     |            |
| Notify assignees when components are merged              | Add comment action                                               | <b>\$</b>     |            |
| Notify the project lead on priority changes              | Add comment action                                               | <b>\$</b>     |            |
| Update assignee and reporter to facilitate user deletion | Add comment action<br>Assign issue action<br>Update field action | <del>\$</del> | STAFF PICK |

If you still have questions, feel free to refer to our support team.